2005年1月末日

# 卒業制作

# AIBO を自由に動かすプログラミング

法政大学
 国際文化学部 国際文化学科
 4 - E - 1G0415番
 重定ゼミ 廣瀬 綾

# 目 次

- 1.はじめに
- 2.基礎知識
  - 2.1 AIBOとは
  - 2.2 OPEN R について
  - 2.3 オブジェクト
    - オブジェクト間通信
- 3. OPEN R SDK の開発環境
  - 3.1 インストールの手順
  - 3.2 AIBO 無線 LAN 設定
- 4. OPEN R プログラミング
  - 4.1 開発の流れ
  - 4.2 コアクラス
  - 4.3 ファイルの配置
  - 4.4 DoInit(), DoStart(), DoStop(), DoDestroy()
  - 4.5 オブジェクト間通信プログラム
- 5.AIBO を動かす
  - 5.1 OVirtualRobotComm との通信
  - 5.2 OPEN R API
  - 5.3 CPC プリミティブ
- 6.実際のプログラム例
- 7.おわりに

# 1.はじめに

< 動機 >

ゼミで AIBO を購入し、初めてその動きを見て感動した。まず、多様な動き とかわいらしい音や光に引き込まれた。どのようにしてこれらの動きを作り出 し、どのようにして本物の犬らしい動きを表しているのか、興味を抱いたこと から始まった。少し調べていくうちに、本当の犬のような間接の動きや、さま ざまなセンサー機能の役割を知り、ますます自分で動かしてみたいと思った。

また、山本昌弘教授の勧めもあり、AIBO のプログラミングのためには c + + 言語を習得できるということで、挑戦してみようと思った。

<目的>

プログラミング能力の向上と C++言語の習得を第一の目的とする。これらを 通し、プログラミングをする上での基本的な姿勢や考え方を学ぶ。

また、限られた時間の中で、自分なりに計画を立てて作品を仕上げる能力を 見につける。

AIBOは、ロボットの中では比較的親しみやすく、一般的に知られてはいるものの、自分でプログラムを作り、動かせるようになった事を知らない人は多い。 まずは身近なゼミ生からだけにでも知ってもらい、さらに AIBO に親しみを持ってもらえるようにしたい。

< 卒論概要 >

今回、卒業制作として AIBO のプログラミングを選択したが、そのプログラ ミング方法の特徴を学ぶのに大変な時間を費やしてしまった。そのため、自分 の作成したプログラムだけではなく、この1年間を通して学んだ AIBO のプロ グラミング方法の基礎から説明することにした。学んできた事のすべてがここ に凝縮されているので、あえてそうしようと思う。

また、いろいろなプログラムを作るのに挑戦したが、中でも私が一番納得して、きれいにプログラムを作ることができた、AIBOの脚を動かすプログラムの中身を代表して載せた。

3

# 2.基礎知識

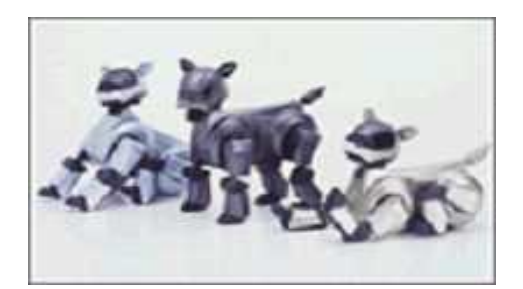

#### 2.1 AIBOとは

AIBOとは、ソニーの開発したエンターテインメントロボットである。 従来のロボットといえば、一般的には産業用ロボットなどの実用的なものが 主流だった。過酷な労働を代行したり、単純な作業を代わりに行ってくれたり するような、人間の役に立つ存在のイメージが強かった。そのイメージを覆し、 楽しくおもしろく、人間と共存することを目的としたロボットがAIBOである。

AIBO の大きな特徴としては、自ら情報を取得し、自ら行動をする、「自律行動」ができることだ。AIBO は、単に人間に命令されたことだけを実行するので はなく、自らのおかれている状況を判断し、それに対する的確な行動をとるこ とができる。AIBO は、眼・耳・触覚などのセンサーをはじめ、十数個の関節を 動かすアクチュエーター(筋肉に相当するモーター)、活動に必要なエネルギー を供給する電源など、自律ロボットに必要なハードウェアをすべて備えている。 また、センサーを使って取得した情報を認識・判断するプログラムや、体験し たことを学び個性を育むための学習・成長プログラム、自律行動の源となる本 能・感情プログラムなどを内包した市販のソフトウェア(AIBO-ware)で動く。 また、これらの機能を駆使して目の前の状況を把握し、その状況から的確な動 きをするために必要なハードウェアもすべて備えている。

#### <AIBO の感覚>

- 視覚・・・ < カラーカメラ > 色や形状を感知。
  - < 距離センサー > 赤外線の距離センサーで、段差と壁の危 険を察知。
- 聴覚・・・ < ステレオマイク > 周囲の音や人間の声などを感知。
- 感覚・・・ < タッチセンサー・肉球センサー >

頭、アゴ、背中のタッチセンサーでスキ ンシップを判断。肉球センサーで、地に 足が着いているかどうかも判断。

平衡感覚 < 加速度センサー > 重心や傾きを検知。

また、AIBOは人間とのコミュニケーション能力を持っている。人間の伝えたいことを理解し、自分が伝えたいことも表現する。前述のとおり、AIBOは自律行動を通して、動き・ランプ・音声を使って、人間とコミュニケーションをはかることができるロボットである。

<AIBO から人へ>

- 触覚・・・触れられた事を認識。触れ方により意味を理解する。
- 聴覚・・・音声やメロディーを聞き取り、音声認識・音階認識で意味を理解する。
- 視覚・・・物の形や色、距離を読み取り、画像認識でピンクボール
   や人の顔などを判断する。

<人から AIBO へ>

- 光・・・(目ランプ、尾尻ランプ)光の色やパターンで感情や状態 を伝える。
- 音・・・(スピーカー)音やメロディーで感情や状態を伝える。
- ボディーランゲージ・・・(体全体)全身を使った動作で感情や状態を伝える。

AIBO は自律行動型ロボットゆえ、感情を豊かに表現したり、体験から学ぶこ とでできることが上達したり、時間とともに成長を遂げる。AIBO の自律行動は、 センサーなどの「感覚」を通じて取得した情報を認識・判断する"知能"の部分に と、「本能」「感情」「学習」「成長」「性格」などから成る"内部の心の働き"の部 分とが、下の図のように連動することによって実現されている。

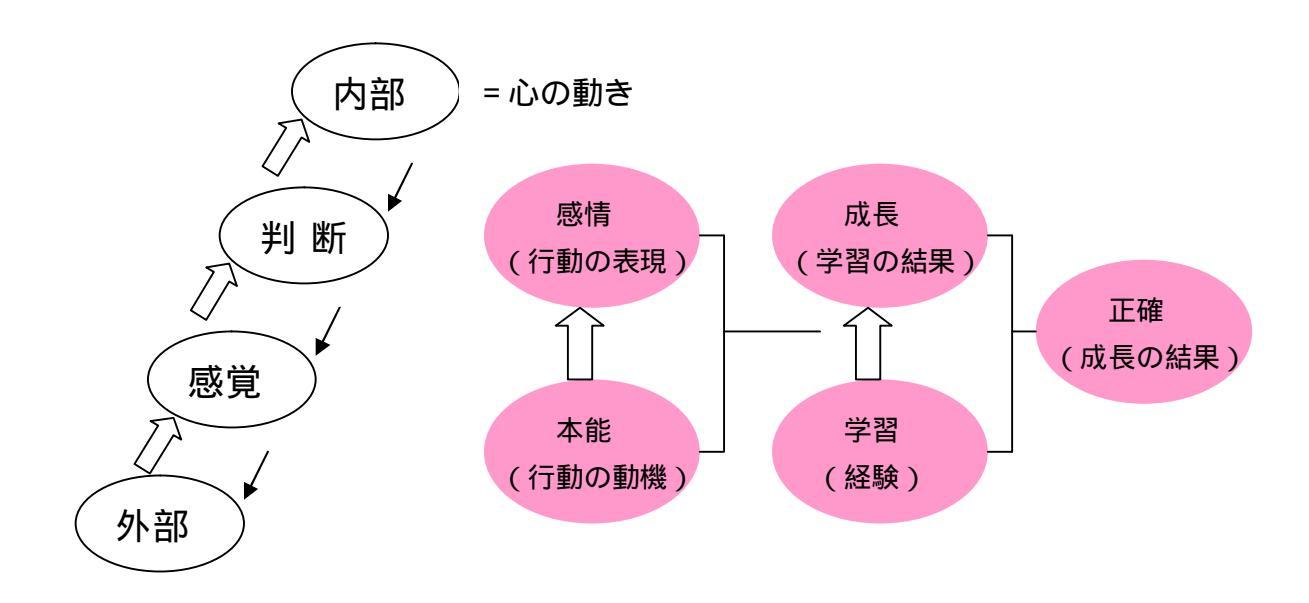

そして、AIBO の"心"の機能の根本にあるのが「本能」。本能は行動の動機にな るもので、「愛情欲」「好奇心」「運動欲」「食欲(充電欲)」「睡眠欲」という5 つの本能(欲求)を持っている。また、行動を表現するために備えているのが 「感情」であり、「喜び」「悲しみ」「怒り」「驚き」「恐怖」「嫌悪」などのさま ざまな感情を持つ。

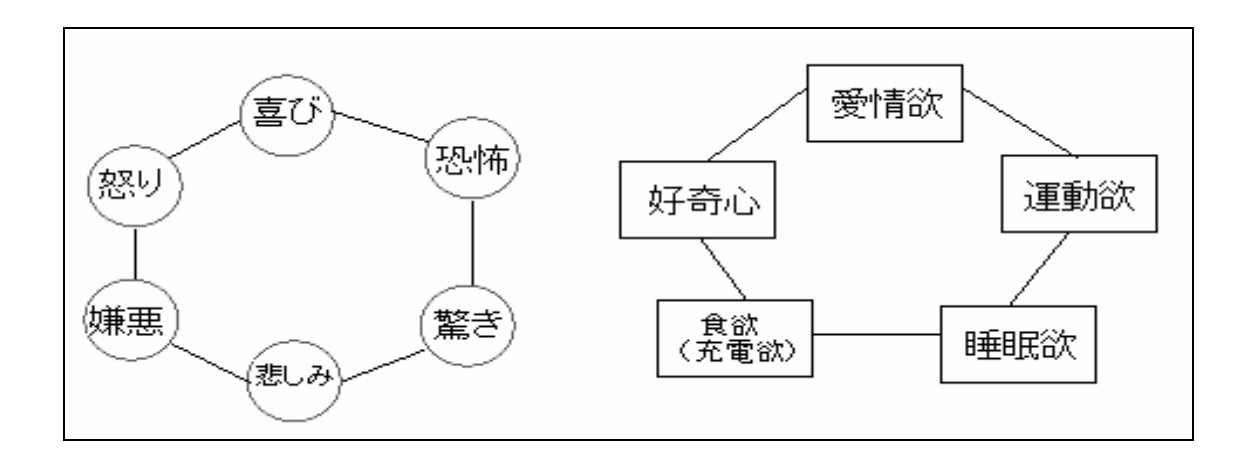

ちなみに AIBO の名前の由来は、

- ・ Artificial Intelligence (AI) AI ロボット
- Eye (知覚)をもつロボット Eye + ロボット
- 人間と共存=いつでも行動を共にする相手相棒
   からきているらしい。

6

# 2.2 OPEN - R について

OPEN-R (Open Architecture for Entertainment Robot)とは、1998年6月に ソニー株式会社が発表した、エンターテインメントロボットシステムのインタ ーフェイスである。エンターテインメントロボット AIBO にかんするアーキテ クチャとして利用されている。これらのインターフェイスは、ロボットのハー ドウェアやソフトウェアの開発が効率良く行なえるように、階層化・最適化さ れている。

また、公開されたソフトウェアの API (Application Program(ming) Interface)を利用した AIBO でのソフトウェア開発環境 OPEN-R SDK も同時 に提供されている。OPEN-R SDK では、エンターテインメントロボットのソ フトウェア開発に必要な、システム層とアプリケーション層との間のインター フェイス仕様を公開している。

OPEN-R ソフトウェアには、以下の特徴がある。

#### <ソフトウェアの部品化とオブジェクト間通信>

OPEN-R では、OPEN-R ハードウェアインターフェイスを持つハードウェア 部品のことを、CPC(Configurable Physical Component)と呼ぶ。AIBO (ERS-210A)は、頭・尻尾・脚×4・胴体の7つのCPCで構成されていて、 それぞれのCPCは、カメラ・マイク・スピーカ・サーボ機能をもつ関節や各種 センサーなど、さまざまなデバイスを備えている。さらに、ソフトウェアがCPC の持つ機能や外形情報などを識別するために必要な情報も含む。

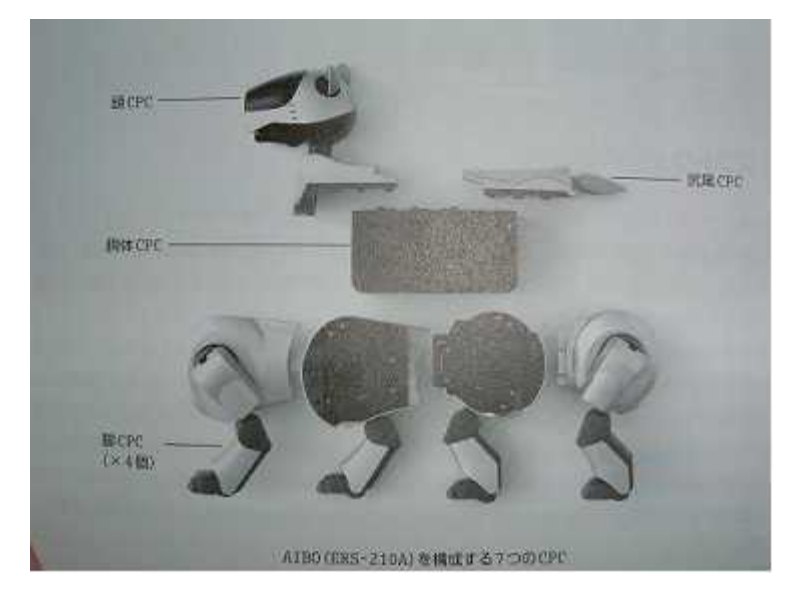

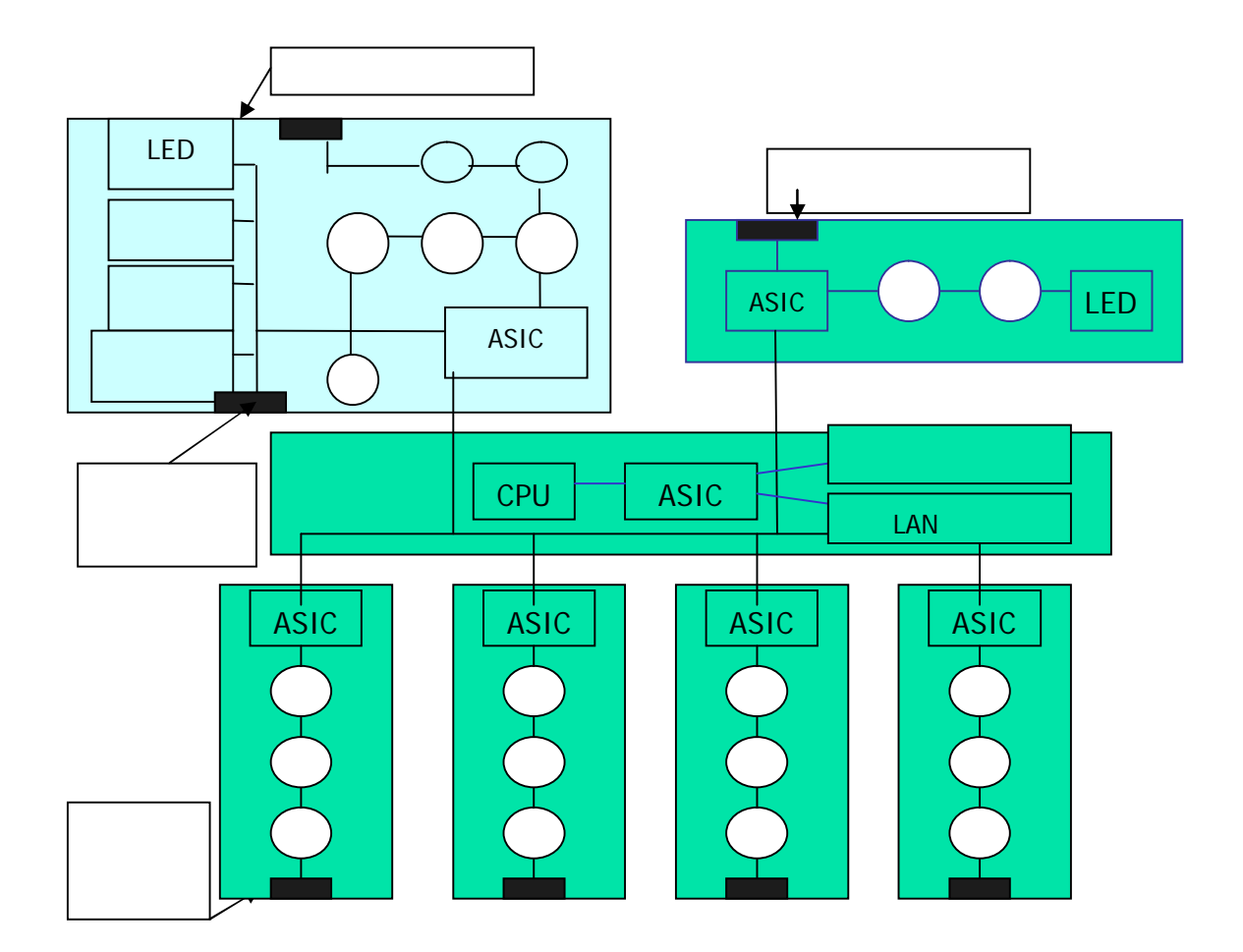

OPEN-R ソフトウェアは、オブジェクト指向に基づいて部品化(モジュール 化)されている。各モジュールをオブジェクト(OPEN-R オブジェクト)と呼 ぶ。OPEN-R では、ロボットを動作させるソフトウェアは、様々な機能を持つ 複数のオブジェクトを並行動作させ、オブジェクトが相互に通信(オブジェク ト間通信)を行ないながら処理を進める形態で実現する。オブジェクト間の接 続関係は、システムが管理するファイルに記述し、起動時にシステムが通信路 を確保・設定する。オブジェクト間通信の接続口は、サービス名によって識別 するため、部品としての独立性が高く、差し替えが容易になっている。 <ソフトウェアの階層構造とシステム層提供サービス>

OPEN-Rを構成するアプリケーション層とシステム層に関する説明をする。 OPEN-R のシステム層は、大きく分けて2つの機能をもつ。1つは、ロボッ トの各部位を構成する物理的なデバイスの制御に代表されるロボット自体を扱 う機能。もう一つは、ロボットを構成する CPC の管理やアプリケーション層を 構成する OPEN-R オブジェクトの生成や消滅の制御といった、管理に関する機 能。

これに対し、アプリケーション層は、ロボットにどういった行動をさせるの かを決定する階層で、実現させたい行動に応じて、ロボットの持つ部位の制御・ 各種センサー情報を利用した認識・行動選択・学習などを OPEN-R オブジェク トとして実装する。

これらシステム層とアプリケーション層間のインターフェイスを OPEN-R Level2 インターフェイスと呼ぶ。このインターフェイスは、サウンドデータ入 力、サウンドデータ出力、画像データ入力、関節制御出力、各種センサーデー タ入力などのサービスを提供する。このインターフェイスもオブジェクト間通 信によって実現されている。これらのサービスを利用すれば、アプリケーショ ン層のオブジェクトは、ロボットを構成するハードウェアデバイスの詳細な知 識を持たなくても、ロボットの機能を利用できる。また、システム層は、TCP/IP プロトコルスタックのインターフェイスも提供する。これにより、無線 LAN を 利用したネットワーク通信アプリケーションが作成できる。無線 LAN に関して は、第3章で詳しく説明する。

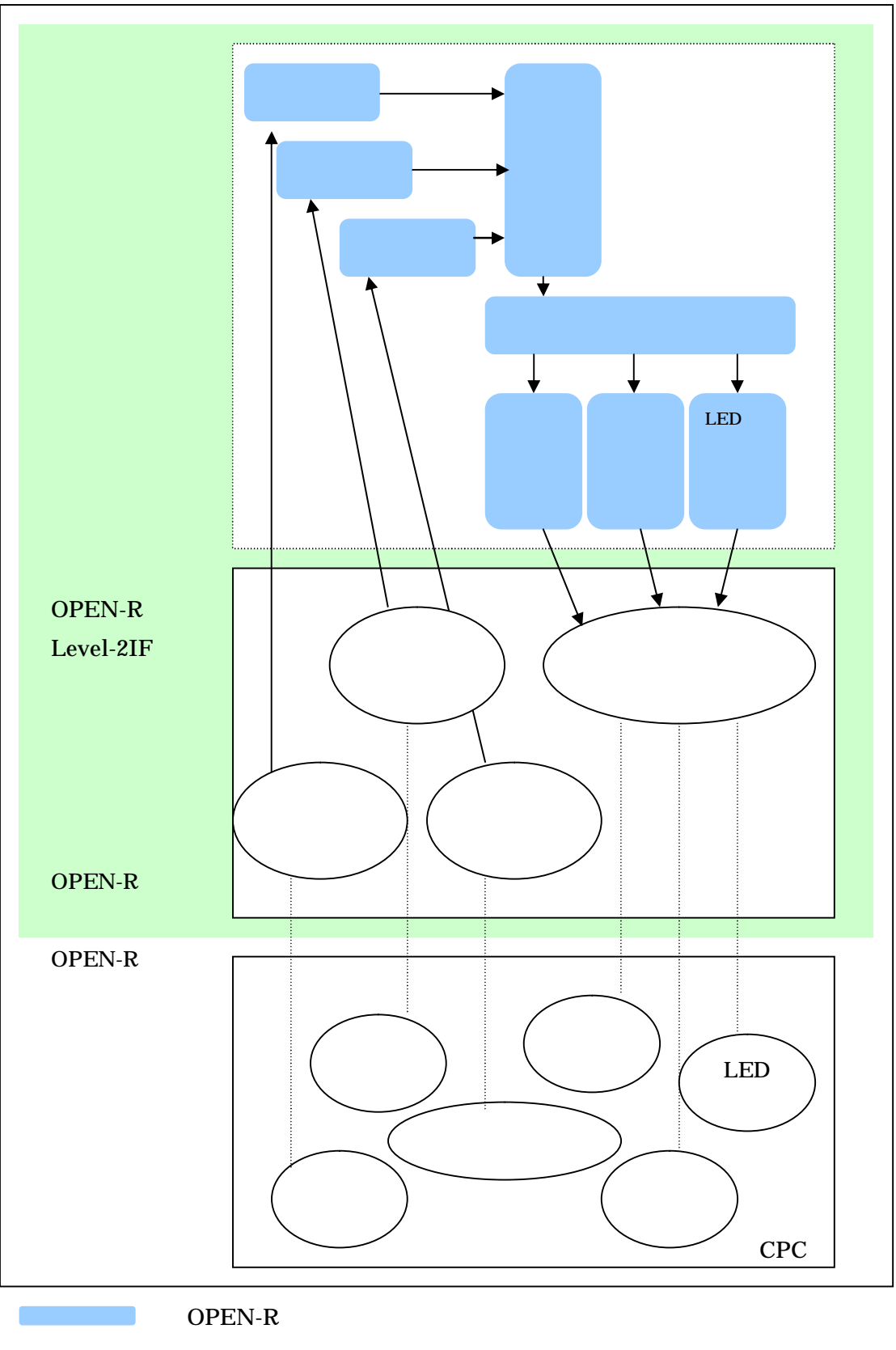

→ オブジェクト間通信

••••••

ドライバーや ASIC を介した論理的なデータ通信

# 2.3 オブジェクト

OPEN-R のアプリケーションソフトウェアは複数の OPEN-R オブジェクト から構成される。オブジェクトの概念は、以下の点で Unix や Windows のオペ レーティングシステムのプロセスに似ている。

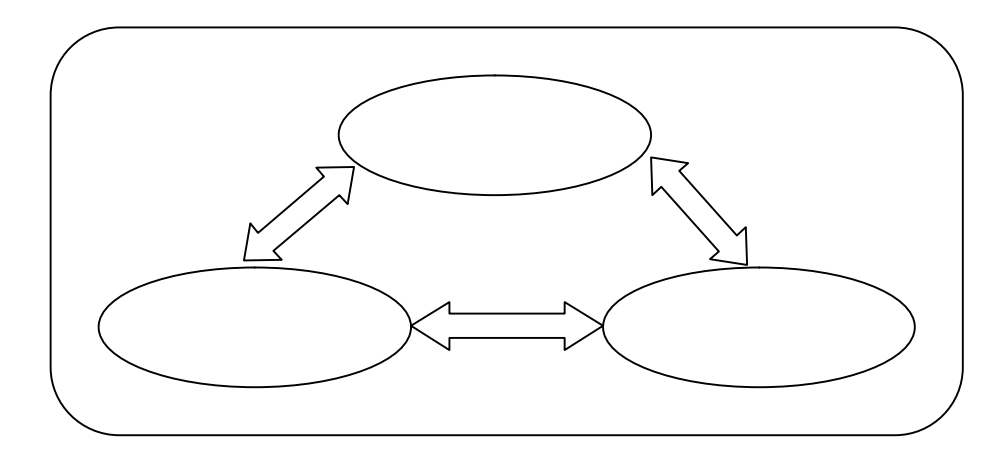

- 一つのオブジェクトには、一つの実行ファイルが対応する。 オブジェクトは実行時にのみ存在する概念である。各オブジェクトは、コンパイル時に生成される実行ファイルに対応する。実行ファイルは、ソースコードをコンパイル、リンクすることによって作られ、AIBO プログラミングメモリースティック上に置かれる。ロボットの起動時、システムソフトウェアは、実行ファイルをロードし、オブジェクトとして実行を開始する。
- 各オブジェクトは他のオブジェクトと並行して動作する。各オブジェクト は専用の実行スレッドを1つ持ち、他のオブジェクトと並行に動作する。

以下はプロセスとは異なるオブジェクト特有の機能。

オブジェクトはメッセージ通信によって情報を交換する。
 オブジェクトは他のオブジェクトにメッセージを送信することができる。
 メッセージはデータとセレクターから成る。セレクターは、メッセージの
 受信側のオブジェクトで実行される処理を特定するための ID である。オ
 ブジェクトがメッセージを受信すると、セレクターに対応した関数が呼ばれ、メッセージの中のデータが引数として渡される。セレクターに対応した関数をメソッドと呼ぶ。

オブジェクトの重要な特徴はシングルスレッドであるということだ。これ により、ある瞬間においては、オブジェクトは1個のメッセージのみを処 理する。オブジェクトが1個のメッセージを処理中に別のメッセージを受 信した場合は、後に受信した方のメッセージはキューに保持され、後で実 行される。以下はオブジェクトの処理のサイクルである。

- 1. システムによってロードされる。
- 2. メッセージの受信を待つ。
- メッセージを受信したら、そのメッセージに書かれたセレクターに対応 するメソッドを実行する。実行中、場合によっては、他のオブジェクト にメッセージを送信する。
- 4. メソッドの実行後は2に戻る。

このサイクルは無限ループである。一旦ロードされたオブジェクトは、終 了することなく、永続的に存在する。

 オブジェクトは複数のエントリーポイントを持つ。通常のプログラム環境では、プログラムはmain()の1個のエントリーポイントを保持するが、OPEN-Rのオブジェクトは複数のエントリーポイントを保持できる。各エントリーポイントは上述のセレクターに対応付けられる。 エントリーポイントは上述のセレクターに対応付けられる。
 エントリーポイントの一部はシステムによって決められた目的、例えば初期化や終了などの目的に使われる。他のエントリーポイントはオブジェクトに固有の目的に使われる。また、オブジェクトはPrologue()と呼ばれる特別なエントリーポイントを持つ。これはオブジェクトがシステムによってロードされときに1度だけ実行される。Prologue()は初期化と、C++の大域変数のコンストラクタ呼び出しを行う。

#### ■ オブジェクト間通信

エンターテインメントロボットを動作させるソフトウェアは、画像認識・音 声認識・行動制御・モーション生成などのさまざまな機能を持つ複数のオブ ジェクトが相互に通信を行いながら処理を進める。オブジェクト間の通信を OPEN-R ではオブジェクト間通信と呼ぶ。詳しくは4章にて後述。

# 3. OPEN - R SDK の開発環境

<AIBO 側で必要なもの>

- AIBO本体(ERS 210、ERS 220、ERS 210A、ERS 220A)
   今回はERS-210を利用。
- AIBO プログラミングメモリースティック
- AIBO ワイヤレス LAN カード

<パソコン側で必要なもの>

- 64MB 以上のメモリと 200MB 以上のハードディスクの空き容量
- パソコンの OS として、Windows XP または Windows2000。MIPS
   用開発ツールを自分でビルドすれば、Linux、FreeBSD、Solaris などの UNIX 環境でも利用可能。今回は Windows XP を利用。
- 無線 LAN 環境
- メモリースティックに書き込むための機器
- Cygwin

<プログラムに必要な知識>

- C および C++言語の基本
- Make を使ったコマンドライン上での開発
- UNIX の基本的なコマンド

OPEN-R SDK の入手は、OPEN-R オフィシャルウェブサイト (http://www.aibo.com/openr/)からユーザ登録して無料でダウンロードできる。 OPEN-R SDK を Windows 上で利用するには、Cygwin が必要になる。Cygwin のオリジナル配布元に関しては(<u>http://cygwin.com</u>)を参照。

# 3.1 インストールの手順

Windows 環境でのインストールは以下のファイルが必要。

- ♦ cygwin-packages-1.3.17-bin.exe Cygwin 本体
- ♦ mipsel-devtools-3.2-bin-r1.tar.gz MIPS 用開発ツール
- ♦ OPEN\_R\_SDK-1.1.3-r2.tar.gz OPEN-R SDK本体

- ◇ OPEN\_R\_SDK-sample-1.1.3-r4.tar.gz サンプルプログラム
- インストールの手順は以下の通り。
- 1. Cygwin のインストール
- 2. MIPS 用開発ツールのインストール Cygwin の/usr/local に mipsel-devtools-3.2-binr1.tar.gz を展開する \$cd /usr/local \$tar zxvf mipsel-devtools-3.2-bin-r1.tar.gz
- 3. OPEN-R SDK のインストール 2. と同様に/usr/local に展開する \$cd /usr/local \$tar zxvf OPEN\_R\_SDK-1.1.3-r2.tar.gz
- 4. サンプルプログラムをワークディレクトリにインストール \$cd ~/prog/openr
  \$tar zxvf OPEN\_R\_SDK-sample-1.1.3-r4.tar.gz
- 5. システムプログラムのコピー /usr/local/OPEN R SDK/OPEN R/MS/WCONSOLE/memprot/OPEN-R をメ モリースティックにコピー

# 3.2 AIBO の無線 LAN 設定

メモリースティック上の OPENR/SYSTEM/CONF/WLANDFLT.TXT をコピーして、WLANCONF.TXT というファイル名に変更し、ファイル内容を編集する。

<初期設定>

HOSTNAME=AIBO・・・AIBO のホスト名

ETHER\_IP=10.0.1.100・・・AIBO の IP アドレス ETHER\_NETMASK =255.255.255.0・・・LAN のネットマスク IP\_GATEWAY=10.0.1.1・・・LAN のゲートウェイ IP アドレス ESSID=AIBONET・・・無線 LAN の ESS-ID WEPENABLE =1・・・無線 LAN で WEP を使う場合 1、使わない場合 0 WEPKEY=AIBO2・・・無線 LAN の WEP キー APMODE=2・・・無線 LAN の動作モード(0:アドホック、1:アクセスポ イント、2:アクセスポイントがなければ,アドホックで接 続)

CHANNEL=3・・・無線のチャンネル

[WLANCONF.TXT の例] HOSTNAME=AIBO ETHER\_IP=192.168.0.5 ETHER\_NETMASK=255.255.255.0 IP\_GATEWAY=192.168.0.1 ESSID=AIBONET WEPENABLE=1 WEPKEY=AIBO2 APMODE=1 CHANNEL=3

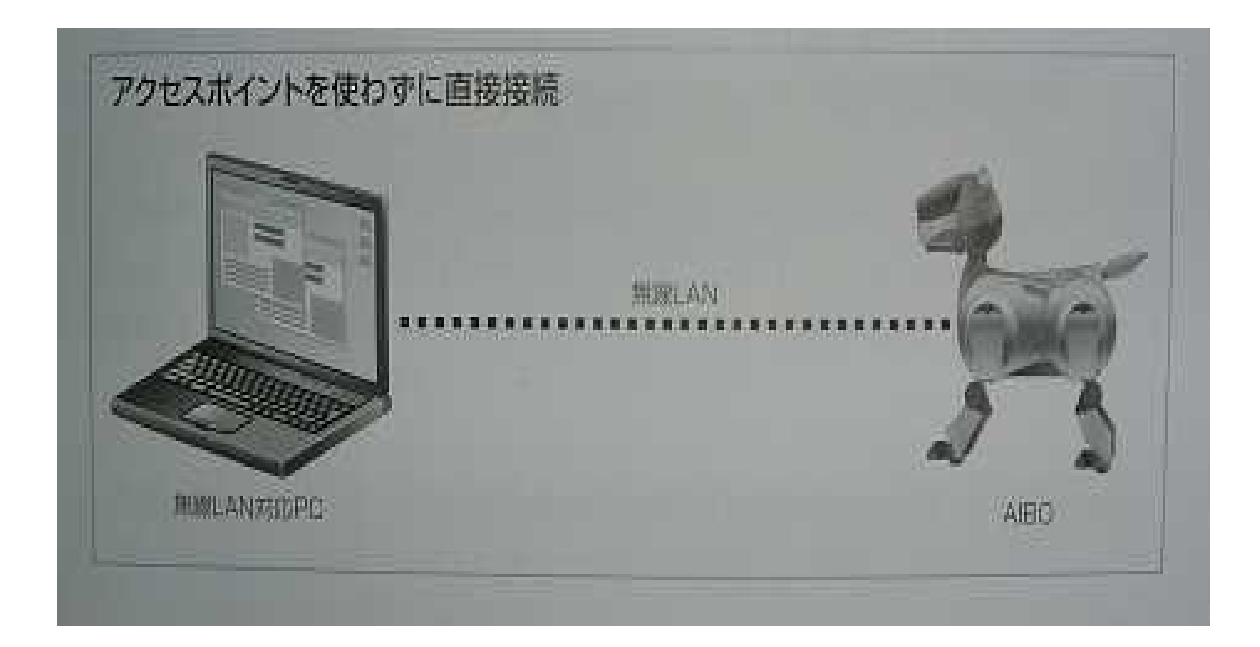

# 4 . OPEN - R プログラミング

# 4.1 開発の流れ

- オブジェクトの設計
   新規に作成するオブジェクトの機能と、オブジェクト間のデータの流れを 設計する。
- 2.オブジェクト間通信のデータ型の設計 他のオブジェクトと通信するためのデータ型を設計する。
- 3. stub.cfgの記述

オブジェクトが外部からメッセージを受け取るためのエントリーポントと、 オブジェクト内に実装されたコアクラスのメンバ関数との接続を、フォー マットに従って stub.cfg(Stub Configuration)ファイルに記述する。stub.cfg には、他のオブジェクトとデータを送受信するためのサービスも記述する。 stubgen2 コマンドを実行することで、stub.cfg からコンパイル時に必要な 中間ファイルが生成される。

- コアクラスの実装
   オブジェクトのコアクラスを実装する。stub.cfg で指定したメンバ関数や、
   コアクラスに必ず実装する 4 個の Doxxx() メンバ関数や、その他のメンバ
- 5.ocf のコンフィグレーションの設定 オブジェクトの実行時のコンフィグレーションを設定する。
- 6.ビルド

必要なライブラリをリンクしてビルドする。

7.設定ファイルの編集

関数も実装する。

実行時に必要な設定ファイルを編集する。例えば以下のものがある。

- OBJECT.CFG・・・実行するオブジェクトを列挙。
- CONNECT.CFG・・・オブジェクト間の接続を記述。

- DESIGNDB.CFG・・・オブジェクトが実行時にアクセスするファ イルをパス付きで記述する。
- 8. AIBO での実行

AIBO プログラミングメモリースティックの所定の場所に、以下のファイ ルをコピーする。

- システムファイル等が置かれている OPEN-R ディレクトリ
- 実行ファイル(.BIN)
- 編集した設定ファイル
- モーションやサウンドなどのデータファイル
   無線 LAN 環境を構築して AIBO と PC を接続し、AIBO プログラミングメ
   モリースティックを AIBO に挿入して、AIBO を起動する。
- 9. デバッグ

無線 LAN コンソールに表示されるメッセージの中から、ソースコードに記述した OSYSPRINT や OSYSLOG1 などのデバッグ文や、その他のエラー 情報を参考にして、バグの原因を調査してデバッグする。

## 4.2 コアクラス

コアクラスとはオブジェクトを表現する C++のクラスである。1つのオブジェクトにつき、一個のコアクラスだけを定義できる。オブジェクトはメッセージの受信用に複数のエントリーポイントを保持する。下の図1のように、各エントリーポイントはオブジェクトのメソッドに対応し、メソッドはコアクラスのメンバ関数に対応する。

- コアクラスには以下の特徴がある。
- ◇ コアクラスは、DoInit(), DoStart(), DoStop(), DoDestroy()を実装する。

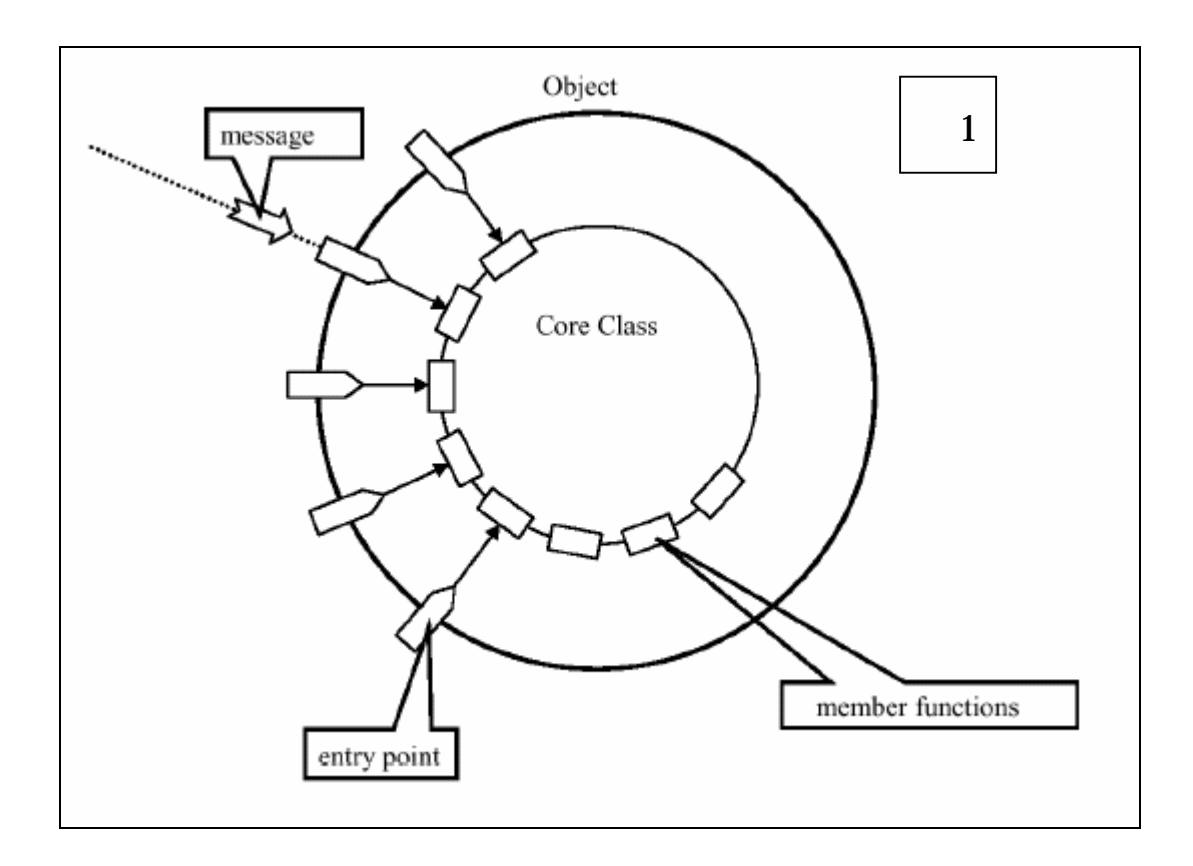

# 4.3 ファイルの配置

下記図 2 より、Object1、Object2、PowerMonitor にはソースファイル(xxx.c・xxx.h) 補助的なファイル、メイクファイルが含まれ、MS にはメモリースティックにコピーするための実行ファイルや設定ファイルが含まれる。

メイクファイルは、ソースファイルをコンパイルし、実行ファイル(BIN) を WorkDirectory/MS/OPENR/MW/OBJSの下にコピーするためのメイクファ イル。オブジェクト PowerMonitor は、ソニーが提供したプログラムで、AIBO の電源スイッチ(ポーズスイッチ)を監視してシャットダウン時に電源を落と すプログラムである。必ず自分の Workの下に入れる。

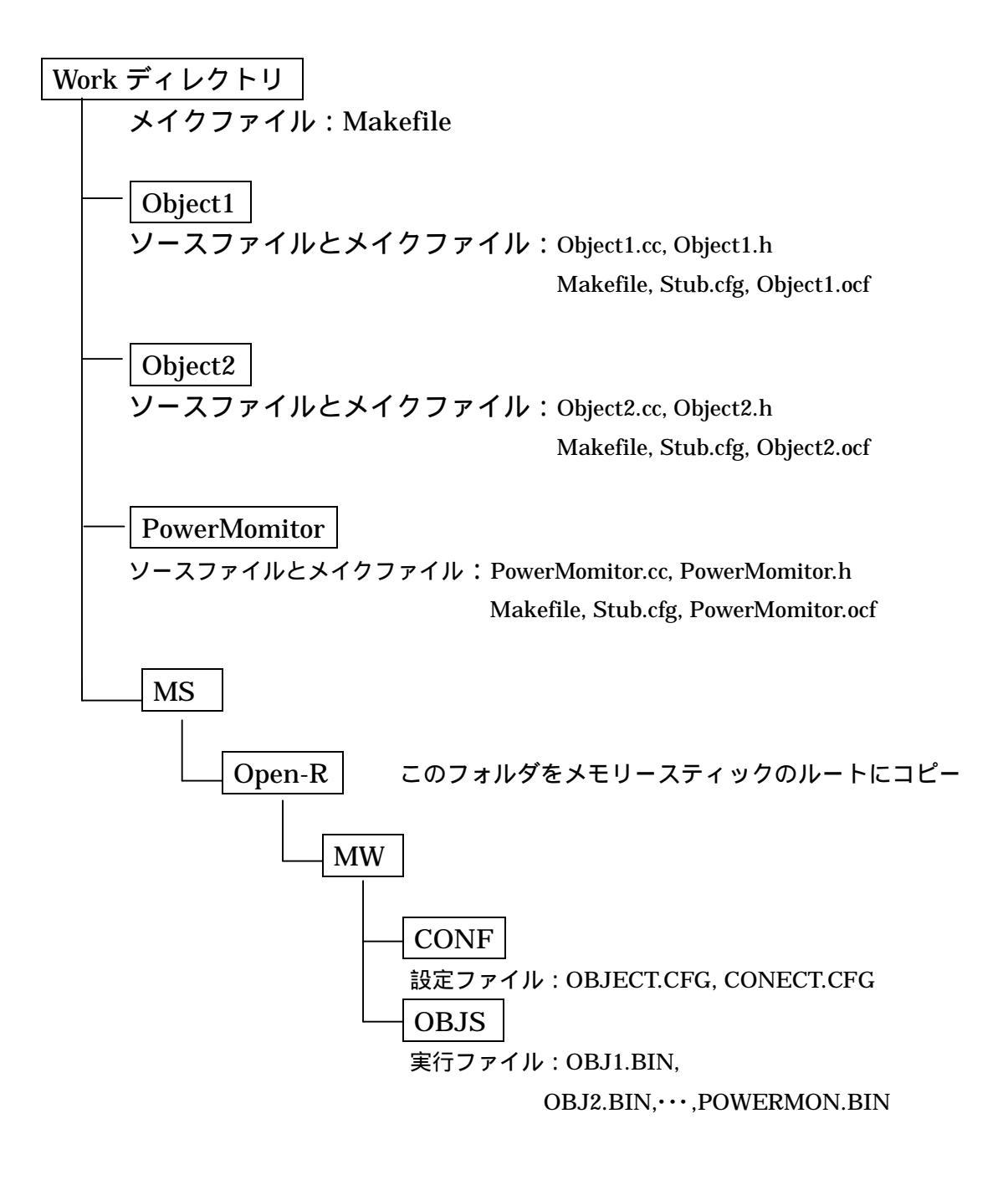

図2 ファイルの配置

# < Makefile >

以下はオブジェクトをビルドし、実行ファイルを作成する手順。

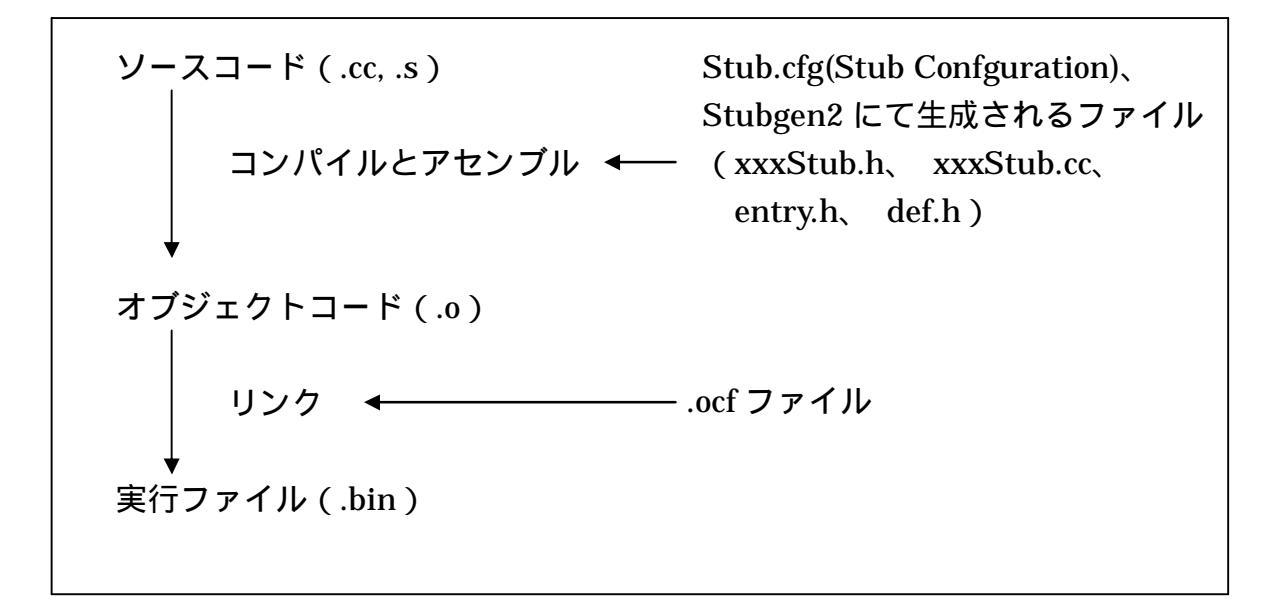

Makefile の内容は次のようになっている。

[Makefile]

```
PREFIX=/usr/local/OPEN_R_SDK
INSTALLDIR=./MS
CXX=$(PREFIX)/bin/mipsel-linux-g++
STRIP=$(PREFIX)/bin/mipsel-linux-strip
MKBIN=$(PREFIX)/OPEN_R/bin/mkbin
STUBGEN=$(PREFIX)/OPEN_R/bin/stubgen2
MKBINFLAGS=-p $(PREFIX)
LIBS=-IObjectComm -IOPENR
CXXFLAGS=
-O2
-g
-l.
-l$(PREFIX)/OPEN_R/include/R4000
-l$(PREFIX)/OPEN_R/include
```

.PHONY: all install clean all: object1.bin %.o: %.cc \$(CXX) \$(CXXFLAGS) -o \$@ -c \$^ #オブジェクト間通信を行う場合 Object1Stub.cc: stub.cfg \$(STUBGEN) stub.cfg object1.bin: Object1Stub.o Object1.o object1.ocf \$(MKBIN) \$(MKBINFLAGS) -0 \$@ \$^ \$(LIBS) \$(STRIP) \$@ install: object1.bin gzip -c object1.bin > \$(INSTALLDIR)/OPEN-R/MW/OBJS/OBJ1.BIN clean: rm -f \*.o \*.bin \*.elf \*.snap.cc rm -f Object1Stub.h Object1Stub.cc def.h entry.h

rm -f \$(INSTALLDIR)/OPEN-R/MW/OBJS/OBJ1.BIN

make コマンドにパラメータを指定しないときは、mipsellinux-g++コマンド で各ソースファイル(.cc ファイル)をコンパイルし,mkbin コマンドで中間フ ァイルをリンクして実行ファイル(object1.bin)を生成する。

パラメータに「install」を指定すると、object1.bin をメモリースティック用 のフォルダ (MS/OPEN-R/MW/OBJS/)に圧縮してコピーする。BIN のファイ ル名は、ファイル名 8 文字 + ピリオド + 3 文字までという制限がある。 パラメータ「clean」を指定すると、中間ファイルと実行ファイルを削除する。

# ◆ 設定ファイルと補助的なファイル

OPEN-R オブジェクトを作成するとき、ソースファイルとメイクファイルの 他、作成しなければならない設定ファイルと補助的なファイルは以下のように なっている。 < OBJECT.CFG >

OBJECT.CFG は、AIBO に読み込ませる実行ファイルのリストを記述した設 定ファイルである。図4 では、OPEN-R オブジェクトが Object1 と Object2 と PowerMonitor の3 つの実行ファイルを読み込ませるため、次のように3 つの ファイルのフルパスを改行で区切って並べる。このパスは AIBO から見たメモ リースティック上のパスなので、/MS/で始める。(メモリースティックのルート ディレクトリを/MS/としたもの)。OBJECT.CFG の内容は次のようになってい る。

[OBJECT.CFG] /MS/OPEN-R/MW/OBJS/POWERMON.BIN /MS/OPEN-R/MW/OBJS/OBJ1.BIN /MS/OPEN-R/MW/OBJS/OBJ2.BIN

#### <OCF ファイル>

OCF ファイルは、実行ファイル(オブジェクト)に関する情報を記述する設定ファイル。次のような書式のテキストファイルになる。

object OBJECT\_NAME STACK\_SIZE HEAP\_SIZE SCHED\_PRIORITY CACHE TLB MODE

PowerMonitor に含まれる powerMonitor.ocf は、次のようになっている。

[powerMonitor.ocf]

object powerMonitor 3072 16386 128 cache tlb user

< OBJECT NAME >

オブジェクト名を指定する。

< STACK SIZE >

スタックのサイズを指定する。スタックは、ローカル変数の確保や関数の呼 び出し時に使われる領域。

#### < HEAP SIZE >

ヒープが拡張される際の増分のサイズを指定する。ヒープは、malloc()関数や new 演算子で確保されるメモリに使われる領域。ヒープは足りなくなると自動 的に拡張される。

#### < SCHED PRIORITY >

オブジェクトのスケジューリング、つまり複数のオブジェクトを同時に動か す際に与えられる時間の優先順位。8 ビットの符号なし整数で指定する。上位4 ビットが大きくなるほど、他のオブジェクトよりも優先順位が高くなる。上位4 ビットが同じ優先順位の場合は、下位4 ビットが大きいほどオブジェクトに多 くの時間が割り当てられる。推奨値は上位4 ビットが8,下位4 ビットが0、つ まり128 である。

#### < CACHE >

「cache」か「nocache」を指定する。「nocache」を指定すると実行時にキャッシュメモリが使えなくなる。通常は「cache」を指定。

#### < TLB >

「tlb」か「notlb」を指定する。「tlb」を指定すると、オブジェクトが使うメ モリは仮想アドレスとなり、メモリ保護が働く。モードを「user」にした場合 は、「tlb」を指定する。

#### < MODE >

「kernel」か「user」を指定する。「user」を指定するとオブジェクトはユー ザモードで、つまり通常のアプリケーションとして実行される。「kernel」を指 定するとカーネルモードで、つまり OS と同レベルの権限を持ったプログラムと して実行される。通常は「user」を指定。自分でプログラムを作成する際には, サンプルプログラムの helloworld.ocf をコピーして、オブジェクト名の部分だけ を変更すれば良い。また、OCF ファイルのファイル名は適当な名前で良いが、 Makefile のなかで記述する OCF ファイル名を作成した OCF ファイルのファイ ル名に合わせる。

オブジェクト間通信がある場合、CONNECT.CFG と stub.cfg も作成しなければならないが、詳しい内容は、オブジェク間通信のところで説明する。

# 4.4 DoInit(), DoStart(), DoStop(), DoDestroy()

オブジェクトを表すクラスは、ヘッダファイルの中で次のように OObject ク ラスを継承し、DoInit()、DoStart()、DoStop()、DoDestroy()の4つのメンバ関 数を宣言したものになる。

以下のサンプルプログラム(HelloWorld)は、telnet で AIBO へ接続し、「Hello World」という文字列を表示させるプロクラムである。

HelloWorld では、オブジェクト間通信を行わないため、stub.cfg と CONNECT.CFG を記述するはありません。

[HelloWorld.h]

#include <OPENR/OObject.h>

class HelloWorld : public OObject { / / 継承

public:

HelloWorld();

virtual HelloWorld() {}

virtual OStatus Dolnit (const OSystemEvent& event);

virtual OStatus DoStart (const OSystemEvent& event);

virtual OStatus DoStop (const OSystemEvent& event);

virtual OStatus DoDestroy(const OSystemEvent& event);

};

OPEN-R プログラミングでは、main()関数に書かれたプログラムが順に実行 されるのではなく、OObjecを継承したクラスのメンバ関数が「何々したとき」 に呼び出される形になる。この「何々したとき」のことをイベントと呼ぶ。ま た、基本的な4つのメンバ関数は、次のように呼び出される。

#### < DoInit() >

AIBO が起動したときに呼び出される。通常 DoInit()では、オブジェクト間通信 の準備を行う。そのほか、CPC プリミティブを開いたり、AIBO のモーター電 源をオンにしたりする。

#### < DoStart() >

DoStart()は、すべてのオブジェクトで DoInit()が呼び出されたあとに呼び出 される。通常 DoStart()では、オブジェクト間通信を開始し、プログラムを実際 に動作させ始める。

#### < DoStop() >

DoStop()は、AIBO がシャットダウンされるときに呼び出される。通常 DoStop()では、オブジェクト間通信を終了させる作業を行う。

#### < DoDestroy() >

DoDestroy()は、すべてもオブジェクトで DoStop()が呼び出されたあとに呼び 出される。通常 DoDestroy()では、オブジェクト間通信に使ったメモリなどの後 始末を行う。

ソースプログラムでは、次のように各メンバ関数を定義する。引数として渡 される OSystemEvent は、イベントに関する情報を含むクラス。戻り値となる OStatus は整数値で、通常は成功を表す定数 oSUCCESS を返す。

```
[HelloWorld.cc]
#include <OPENR/OSyslog.h>
#include "HelloWorld.h"
HelloWorld::HelloWorld ()
{ }
OStatus
HelloWorld::Dolnit(const OSystemEvent& event)
{
//オブジェクト間通信の準備
return oSUCCESS;
}
OStatus
HelloWorld::DoStart(const OSystemEvent& event)
{
//オブジェクト間通信の開始と動作実行
OSYSPRINT(("!!! Hello World !!! n"));
```

```
return oSUCCESS;
}
OStatus
HelloWorld::DoStop(const OSystemEvent& event)
{
//オブジェクト間通信の終了
return oSUCCESS;
}
OStatus
HelloWorld::DoDestroy(const OSystemEvent& event)
{
//後始末
return oSUCCESS;
}
```

# ◆ 文字列の出力

HelloWorld では、次のマクロを使って無線コンソールに文字を出力する。こ れらは、OPEN-R SDK のヘッダファイル OPENR/OSyslog.h で定義されている。 OSYSPRINT 文字列を出力 OSYSDEBUG デバック用の文字列を出力 OSYSLOG1 エラーを出力 HelloWorld では,マクロ OSYSPRINT を使って文字列「!!!Hello World !!!」を 出力する。

# 4.5 オブジェクト間通信プログラム

オブジェクト間通信を使うと、AIBOの上で動作するアプリケーションを複数のオブジェクトに分割し、互いにメッセージやデータをやり取りすることで、 強調して1つのアプリケーションとして動作させる事ができる。

複数のオブジェクトに役割をわけると、それぞれのオブジェクトを独立して 開発できるので、開発効率を上げることができる。

OPEN-R でのオブジェクト間通信は、次の図のように各オブジェクトに含まれる「サブジェクト」と「オブザーバ」によって行われる。

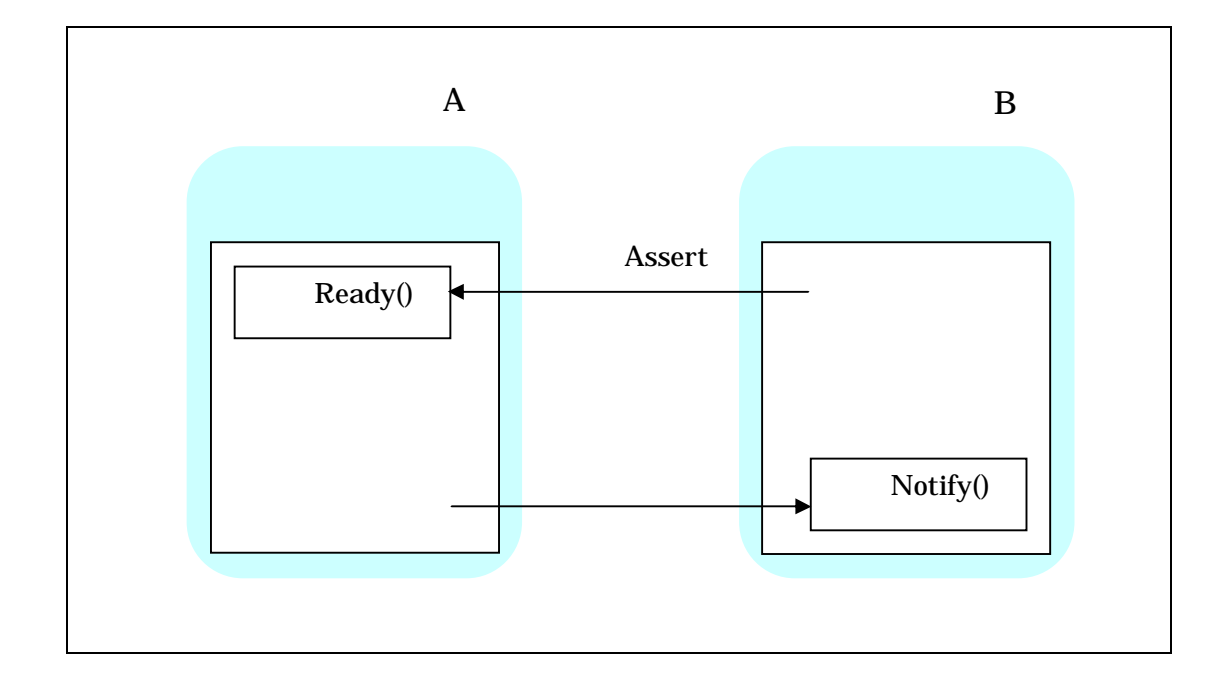

サブジェクトは、他のオブジェクトにデータを送信するというサービスを提供する。オブザーバはほかのオブジェクトから送られてきたデータを受け取る というサービスを提供する。オブザーバがサブジェクトからデータを受け取る 前には、あらかじめ通知しなければならない。サブジェクトはその通知を受け てオブザーバにデータを送信する。

サブジェクトとオブザーバは、必ずセットで提供されなければならないが、 1つのサブジェクトが複数のオブザーバにデータを送ったり、複数のサブジェ クトが1つのオブザーバにデータを送ったりすることもできる。

また、オブジェクト間通信は、プログラマが作成したオブジェクトの間で通 信をするときに使われるだけではなく、AIBOの手足を動かしたり、AIBOのカ メラから画像を読み取ったりする時に、システムとやり取りをするにもこのオ ブジェクト間通信が使われる。そうした場合、プログラマはシステムが持つサ ブジェクトやオブザーバに対応するオブザーバやサブジェクトを作成すること になる。

オブジェクト間通信は、とにかく OPEN-R プログラムの最大の特徴である。 SampleSubject と SampleObserver の 2 つのオブジェクトの間で通信を行わせ るプログラムを説明するとさらにわかりやすいので例とする。SampleSubject は SampleObserver に「!!!Helloworld!!!」、「!!!Hello world again!!!」という文 字を送り、SampleObserver は文字列を受け取って表示するプログラムである。

♦ CONNECT.CFG とサービス名

オブジェクト間通信を行うには、AIBO のシステムに対して、どのサブジェクトがどのオブザーバと通信するのかを指定する必要があり,この対応関係を示すために、CONNECT.CFG という設定ファイルを記述する。

CONNECT.CFG の書式は次の通り。オブジェクト間通信を行うサブジェクト とオブザーバが複数ある場合、改行によって対応関係をいくつでも記述できる。

[CONNECT.CFG の書式]

サブジェクトのサービス名対応するオブザーバのサービス名。

サービス名は、サブジェクトやオブザーバを識別するための名前で、次のよ うにピリオドで区切った書式で命名する。

[サービス名の書式]

オブジェクト名.サブネーム.データ名.サービスのタイプ(SまたはO)。

オブジェクト名は通常サブジェクトやオブザーバを含むオブジェクトの名前 で、サブネームがサブジェクトやオブザーバに固有の名前になる。データ名は 任意だが、どんなタイプのデータを送受信するのかがわかるように付けたほう が良い。サービスのタイプは、サブジェクトの場合は S に,オブザーバの場合 は O になる。CONNECT.CFG は、OBJECT.CFG と同じディレクトリ MS/OPEN-R/MW/CONF に置く。

[CONNECT.CFG の例]

SampleSubject.SendString.char.S SampleObserver.ReceiveString. char.O

上記の例では、オブジェクト SampleSubject のサブジェクト SendString がオ ブジェクト SampleObserver のオブザーバ ReceiveString と通信することを示 している。

◆ オブジェクト間通信のためのメンバ関数

オブジェクト間通信を行う際には A つの基本メンバ関数(DoInit(),DoStart(), DoStop(),DoDestroy())の他に、次のControl()、Ready()、Connect()、Notify() の 4 つのメンバ関数をクラスに実装する必要がある。各メンバ関数には任意の 関数名を付けらる。

< Connect() >

オブザーバを含むオブジェクトのクラスで実装し、サブジェクトとの接続を確 立するための関数。

< Control() >

サブジェクトを含むオブジェクトのクラスで実装し、オブザーバとの接続を確 立するための関数。

<Ready() >

サブジェクトを含むオブジェクトのクラスで実装し、対応するオブザーバが通 信の準備かできたことをサブジェクトに通知したときに呼び出される。

< Notify() >

オブザーバを含むオブジェクトのクラスで実装し、対応するサブジェクトがオ ブザーバにデータを送信したときに呼び出される。

実際には、Connect()と Control()は使わないが、Ready()と Notify()の使い方だ けを覚えれば、オブジェクト間通信のプログラミングには問題はない。 すべてのサブジェクトやオブザーバに対して、オブジェクトはこの 4 つの関数 を実装しなければならないが、次に説明する stub.cfg で null を指定した場合は、 stubgen2 コマンドによってデフォルトの Control()、Ready()、Connect()、 Notify()が自動的に作成される。

#### ♦ stub.cfg

stub.cfg は、オブジェクト間通信を簡単に扱えるように必要なファイルを自動 生成するために使われる設定ファイル。コンパイル前に stubgen2 コマンドによ って補助的なソースファイルを stub.cfg から生成させることで、プログラマは 複雑なソースコードを自分で書かずに済む。

以下は SampleSubject と SampleObserver の stub.cfg である。

[stub.cfg(SampleSubject)]

ObjectName : SampleSubject

NumOfOSubject : 1

NumOfOObserver : 1

Service : "SampleSubject.SendString.char.S",null,Ready()

Service : "SampleSubject.DummyObserver.DoNotConnect.O",

null, null

[stub.cfg(SampleObserver)]

ObjectName : SampleObserver

NumOfOSubject : 1

NumOfOObserver : 1

Service : "SampleObserver.DummySubject.DoNotConnect.S",

null, null

Service : "SampleObserver.ReceiveString.char.O",null,Notify()

< ObjectName >

オブジェクト名を記述。

< NumOfOSubject >

オブジェクトに含まれるサブジェクトの数を記述。

< NumOfOObserver >

オブジェクトに含まれるオブザーバの数を記述。

#### <Service(サブジェクトの場合) >

ダブルクォーテーションで囲んだサブジェクトのサービス名、Control()の関 数名、Ready()の関数名をカンマで区切って指定する。サブジェクトは必ず1つ 以上なければならないので、SampleObserver では SampleObserver. DummySubject .DoNotConnect.S というダミーのサブジェクトを用意している。Control()やReady()を実装しない場合、関数名の代わりに null を置く。

<Service(オブザーバの場合)>

ダブルクォーテーションで囲んだオブザーバのサービス名、Connect()の関数名、 Notify()の関数名をカンマで区切って指定する。オブザーバは必ず1つ以上なけ れ ば な ら な い の で 、 SampleSubject で は SampleSubject. DummyObserver .DoNotConnect.O というダミーのオブザーバを用意してい る。Connect()やNotify()を実装しない場合は、関数名の代わりに null を置く。

オブジェクト間通信を行うので、SampleSubject と SampleObserver の Makefile には、次のような行が追加されている。

[Makefile(SampleSubject)] SampleSubjectStub.cc: stub.cfg \$(STUBGEN) stub.cfg

## ◆ 初期化と終了のためのマクロ

オブジェクト間通信を行うプログラムでは、関数 DoInit()、DoStart()、 DoStop()、DoDestroy()にマクロを埋め込んでサブジェクトやオブザーバの準備 や後始末を行う。各マクロの役割は次の通り。

< NEW ALL SUBJECT AND OBSERVER >

DoInit()で使うマクロで、オブジェクトに含まれるすべてのサブジェクトとオ ブザーバを生成する。

< REGISTER ALL ENTRY >

DoInit()で使うマクロで、サブジェクトの Control()とオブザーバの Connect() をシステムに登録する。

< SET ALL READY AND NOTIFY ENTRY >

DoInit()で使うマクロで、サブジェクトの Ready()とオブザーバの Notify()を システムに登録する。 < ENABLE ALL SUBJECT >

DoStart()で使うマクロで、すべてのサブジェクトを使用可能にする。

< ASSERT READY TO ALL OBSERVER >

DoStart()で使うマクロで、すべてのオブザーバで準備ができたことを対応するサブジェクトに通知させる。

- < DISABLE ALL SUBJECT > DoStop()で使うマクロで、すべてのサブジェクトを使用不可にする。
- < DEASSERT READY TO ALL OBSERVER >

DoStop()で使うマクロで、すべてのオブザーバがオブジェクト間通信をこれ 以上行わないことを対応するサブジェクトに通知させる。

< DELETE ALL SUBJECT AND OBSERVER >

DoDestroy()ではこのマクロを使って、オブジェクトに含まれるすべてのサブ ジェクトとオブザーバを削除する。マクロを扱う場合、各種のマクロを定義し ている OPENR/core macro.h をインクルードする必要がある。

```
[例]
#include <OPENR/core_macro.h>
#include "MyObject.h"
OStatus
MyObject::Dolnit(const OSystemEvent& event)
{
NEW ALL SUBJECT AND OBSERVER;
REGISTER_ALL_ENTRY;
SET_ALL_READY_AND_NOTIFY_ENTRY;
return oSUCCESS;
}
OStatus
MyObject::DoStart(const OSystemEvent& event)
{
ENABLE ALL SUBJECT;
ASSERT READY TO ALL OBSERVER;
```

```
return oSUCCESS;
}
OStatus
MyObject::DoStop(const OSystemEvent& event)
{
DISABLE_ALL_SUBJECT;
DEASSERT_READY_TO_ALL_OBSERVER;
return oSUCCESS;
}
OStatus
MyObject::DoDestroy(const OSystemEvent& event)
{
DELETE_ALL_SUBJECT_AND_OBSERVER;
return oSUCCESS;
}
```

#### ◆ 通信の流れ

SampleSubject と SampleObserver の間で次のようなオブジェクト間通信を 行わせる。オブザーバによる要求 サブジェクトによるデータ送信 オブザー バによる受信という流れを繰り返す。

## 1.SampleObserver::DoStart()

マクロ ASSERT READY TO ALL OBSERVER によって、オブザーバ SampleObserver.ReceiveString.char.O がサブジェクト SampleSubject. SendString.char.S に対してデータを送るように要求する。すると SampleSubjectのメンバ関数 Ready()が呼び出される。

## 2.SampleSubject::Ready()

サブジェクトのメンバ関数 SetData()と NotifyObserver()を使って、オブザ ーバ Sample Observer.ReceiveString.char.O に文字列を送る。すると SampleObserverのメンバ関数 Notify()が呼び出される。

#### 3.SampleSubject::Ready()

データを受け取って表示する。オブザーバ SampleObserver.

```
ReceiveString.char.O が AssertReady()を呼ぶことで、再びサブジェクト
SampleSubject.SendString.char.S に対してデータを送るように要求する。これ
によって、SampleSubject::Ready()と SampleObserver::Notify()が繰り返され
る。
```

```
[SampleSubject O Ready()]
void
SampleSubject::Ready(const OReadyEvent& event)
{
OSYSPRINT(("SampleSubject::Ready(): %s n",
event.lsAssert() ? "ASSERT READY" :
"DEASSERT READY"));
static int counter = 0;
char str[32];
if (counter == 0) {
//1 回目の送信データ
strcpy(str, "!!! Hello world !!!");
//データをセットする
subject[sbjSendString]->SetData(str,sizeof(str));
 //オブザーバにデータ送信
subject[sbjSendString]->NotifyObservers();
} else if (counter == 1) {
//2 回目の送信データ
strcpy(str, "!!! Hello world again !!!");
 //データをセットする
subject[sbjSendString]->SetData(str,sizeof(str));
 //オブザーバにデータ送信
subject[sbjSendString]->NotifyObservers();
}
counter++;
}
[SampleObserver O Notify()]
void
SampleObserver::Notify(const ONotifyEvent& event)
{
 //データを受信
```

```
const char* text = (const char *)event.Data(0);
    //データを表示
OSYSPRINT(("SampleObserver::Notify() %s n", text));
    //再びサブジェクトに対して,データ送信を要求
observer[event.ObsIndex()]->AssertReady();
}
```

### ♦ SampleSubject のソース

[SampleSubject.h] #include <OPENR/OObject.h> #include <OPENR/OSubject.h> #include <OPENR/OObserver.h> #include "def.h" class SampleSubject : public OObject { public: SampleSubject(); virtual ~SampleSubject() {} OSubject\* subject[numOfSubject]; OObserver\* observer[numOfObserver]; virtual OStatus Dolnit (const OSystemEvent& event); virtual OStatus DoStart (const OSystemEvent& event); virtual OStatus DoStop (const OSystemEvent& event); virtual OStatus DoDestroy(const OSystemEvent& event); void Ready(const OReadyEvent& event);

# };

#### [SampleSubject.cc]

#include <string.h>
#include <OPENR/OSyslog.h>
#include <OPENR/core\_macro.h>
#include "SampleSubject.h"
SampleSubject::SampleSubject()
{ }
OStatus
SampleSubject::Dolnit(const OSystemEvent& event)

```
{
NEW_ALL_SUBJECT_AND_OBSERVER;
REGISTER_ALL_ENTRY;
SET_ALL_READY_AND_NOTIFY_ENTRY;
return oSUCCESS;
}
OStatus
SampleSubject::DoStart(const OSystemEvent& event)
{
ENABLE_ALL_SUBJECT;
ASSERT_READY_TO_ALL_OBSERVER;
return oSUCCESS;
}
OStatus
SampleSubject::DoStop(const OSystemEvent& event)
{
DISABLE_ALL_SUBJECT;
DEASSERT_READY_TO_ALL_OBSERVER;
return oSUCCESS;
}
OStatus
SampleSubject::DoDestroy(const OSystemEvent& event)
{
DELETE_ALL_SUBJECT_AND_OBSERVER;
return oSUCCESS;
}
void
SampleSubject::Ready(const OReadyEvent& event)
{
OSYSPRINT(("SampleSubject::Ready() : %s n",
event.lsAssert() ? "ASSERT READY" :
"DEASSERT READY"));
static int counter = 0;
char str[32];
if (counter == 0) {
strcpy(str, "!!! Hello world !!!");
```

```
subject[sbjSendString]->SetData(str,sizeof(str));
subject[sbjSendString]->NotifyObservers();
} else if (counter == 1) {
strcpy(str, "!!! Hello world again !!!");
subject[sbjSendString]->SetData(str,sizeof(str));
subject[sbjSendString]->NotifyObservers();
}
counter++;
```

```
}
```

# ♦ SampleObserver のソース

```
[SampleObserver.h]
```

```
class SampleObserver : public OObject {
public:
SampleObserver();
virtual ~SampleObserver() {}
OSubject* subject[numOfSubject];
OObserver* observer[numOfObserver];
virtual OStatus Dolnit (const OSystemEvent& event);
virtual OStatus DoStart (const OSystemEvent& event);
virtual OStatus DoStop (const OSystemEvent& event);
virtual OStatus DoDestroy(const OSystemEvent& event);
void Notify(const ONotifyEvent& event);
};
[SampleObserver.cc]
#include <OPENR/OSyslog.h>
#include <OPENR/core_macro.h>
#include "SampleObserver.h"
SampleObserver::SampleObserver()
{ }
OStatus
SampleObserver::Dolnit(const OSystemEvent& event)
{
NEW ALL SUBJECT AND OBSERVER;
```

```
REGISTER_ALL_ENTRY;
SET_ALL_READY_AND_NOTIFY_ENTRY;
return oSUCCESS;
}
OStatus
SampleObserver::DoStart(const OSystemEvent& event)
{
ENABLE_ALL_SUBJECT;
ASSERT_READY_TO_ALL_OBSERVER;
return oSUCCESS;
}
OStatus
SampleObserver::DoStop(const OSystemEvent& event)
{
DISABLE_ALL_SUBJECT;
DEASSERT_READY_TO_ALL_OBSERVER;
return oSUCCESS;
}
OStatus
SampleObserver::DoDestroy(const OSystemEvent& event)
{
DELETE_ALL_SUBJECT_AND_OBSERVER;
return oSUCCESS;
}
void
SampleObserver::Notify(const ONotifyEvent& event)
{
const char* text = (const char *)event.Data(0);
OSYSPRINT(("SampleObserver::Notify() %s n", text));
observer[event.ObsIndex()]->AssertReady();
```

}

# 5.AIBO を動かす

#### 5.1 OVirtualRobotComm との通信

LED、頭、耳、前脚、後脚などの AIBO の各部を動かすには、プログラマがサ ブジェクトを含むオブジェクトを作成し、OPEN R のシステム層に含まれるオブ ジェクト OVirtualRobotComm のオブザーバに対して命令を出す。前章で Sampl eSubject から SampleObserver に対して文字列を送ったように、プログラマが作 成 す る サ ブ ジ ェ ク ト を 使 っ て 、 シ ス テ ム を 持 つ オ ブ ザ ー バ OVirtualRobot Comm.Effector.OCommandVectorData.0 に動作のための情報を含 むデータを送信すれば、AIBO を動かすことができる。

OVirtualRobotComm のほかに AIBO を動作させるためのシステムオブジェクト には、AIBO スピーカーから音を鳴らすための OVirtualRobotAudioComm がある。

#### 5.2 OPEN R API

AIBO に命令を出したり情報を取得したりするには、オブジェクト間通信を使う ほかに、場合によっては OPEN RAPI を呼び出して直接システムとやり取りする こともある。これから説明するサンプルプログラムでは、次の API を使う。

OStatus OPENR::OpenPrimitive(const char\* locator、OPrimitiveID\* primitiveID)

CPC プリミティブを開く。

OStatus OPENR::NewCommandVectorData(size\_t numCommands, MemoryRegionID\* memID, OCommandVectorData\*\* baseAddr)

OCommandVectorData を共有メモリ上に作成する。

OStatus OPENR::SetMotorPower(OPower power)

AIBO モーター電源をオンまたはオフにする。 どの API も、成功した場合は定数 oSUCCESS を返す。

# 5.3 CPC プリミティブ

AIBO は、2 章で前述の通り、コアユニット・頭・脚・尻尾といったユニット で構成されている。これらの部品 CPC(ConfigurablePhysical Component)には、 プログラムで操作する対象として、関節・LED・スピーカーといった出力デバイ ス、カメラや各センサーなどの入力デバイスがあり、これらの操作対象を CPC プリミティブと呼ぶ。

プログラムで CPC プリミティブを指定するための文字列を CPC プリミティブ ロケータと呼び、ロケータを指定して関数 OPENR::OpenPrimitive()を使って、 次のように CPC プリミティブを開くことができる。

OPrimitivelD primID;

OStatus result = OPENR::OpenPrimitive(
"PRM:/r1/c1/c2/c3/I1-LED2:I1",&primID);

各 CPC プリミティブには、「PRM:/r1/c1/c2/c3/l1 ŁED2:l1」のような固有の ロケータが割り振られており、第 1 引数にこのロケータを指定する。成功する と第 2 引数には ID が返ってくる。OVirtualRobotComm のオブザーバに送る命令 のためのデータを作る時に、この ID を使う。

# 5.4 命令データの作成

#### ♦ RCRegion

サブジェクトから OVirtual Robot Comm のオブザーバに送る命令のデータには、 RCRegion という専用のクラスを使う。

RCRegion\* region;

//中略: region の生成

subject[sbjSubject]->SetData(region);

subject[sbjSubject]->NotifyObservers();

RCRegion の「RC」とは、Reference Counter のこと。RCRegion が生成された 時点ではカウンタは1になっている。OVirtualRobotComm は、データの処理中は カウンタを2にする。参照カウンタの数値によって命令データが使用中かどう かわかる。 また、RCRegion は命令データへのポインタを保持する。構造体 OCommandVect orData へのポインタを含む RCRegion を SetData()で送信することで、 OVirtualRobotComm のオブザーバに LED を光らせたり、脚を動かしたりする命令 を出せる。

### ♦ OCommandVectorData

OVirtualRobotComm への命令は、構造体 OCommand VectorData で指定する。 OCommandVectorData は、関数 OPENR::NewCommandVectorData()を使って共有メ モリ上に作成する。第1引数は一度に動かす CPC プリミティブの数を指定する。 第3引数には、作成された OCommandVectorData へのポインタが返る。第2引数 には、共有メモリに振られた ID が返る。最後に一度に動かす CPC プリミティブ の数は、SetNumData()を使って改めて指定しなくてはならない。

OCommandVectorData のポインタを RCRegion に格納する時は、RCRegion のコ ンストラクタの引数に、vector -Info のメンバ関数と OCommandVectorData それ 自体のポインタを指定する。

以下の例では、7つの CPC プリミティブを使うので、第1引数を7で指定する。

RCRegion\* region;

MemoryRegionID cmdVecDataID;

OCommandVectorData\* cmdVecData;

OPENR::NewCommandVectorData(7,

&cmdVecDataID, &cmdVecData);

region = new RCRegion(

cmdVecData->vectorInfo.memRegionID,

cmdVecData->vectorInfo.offset,

(void\*)cmdVecData,

cmdVecData->vectorInfo.totalSize);

cmdVecData->SetNumData(7);

OCommandVectorData は、次のように定義されている。ODataVectorInfo は、 OCommandVectorData 全体に関する情報を含む。OComm andInfo は、 OCommand -VectorData に格納された複数のOCommandData のそれぞれに対する情報を含む。

struct OCommandVectorData {

メモリ上の OCommandVectorData から OCommandInfo や OCommandData を取り出 すには、GetInfo()や Get Data()に配列のインデックス番号を指定する。

```
for(int i=0; i<numOfData; i++){
  OCommandInfo* info = cmdVecData->GetInfo();
  OCommandData* data = cmdVecData->GetData();
}
```

## 

OCommandVectorData を作成したら、その中の OCommandInfo と OCommandData の配列要素のそれぞれにデータを入れることで、命令データが出来上がる。

< OCommandInfo >

まず、OCommand Info に関数 Set()でデータを指定する。Set()の第1引数は 動かす CPC プリミティブによって変わる定数。第2引数は OPENR::OpenPrimiti ve()で開いた CPC プリミティブの ID。第3引数はフレーム数、つまり OComma ndData 内の配列要素。

## LED の場合

OCommandInfo\* info = cmdVecData->GetInfo(i); info->Set(odataLED\_COMMAND2, primID, 1);

# 関節の場合

OCommandInfo\* info = cmdVecData->GetInfo(i); info->Set(odataJOINT\_COMMAND2, primID, ocommandMAX\_FRAMES);

< OCommandData>

次に OCommandData にデータを入れる。OCommandData は次のように定義される。OCommandValue は 8 バイトの型で、定数 ocommandMAX FRAMES は 16 なので、 OCommandData には 128 バイトまでのデータを収められる。

struct OCommandData{

OCommandValue value[ocommandMAX\_FRAMES];

}

実際には、OCommandValue をそのまま使わず、OCommandValue の配列 value を CPC プリミティブの種類に合わせて使う。

LED の場合

OCommandData\* data = cmdVecData->GetData(i);

OLEDCommandValue2\* val =

(OLEDCommandValue2\*)data->value;

関節の場合

OCommandData\* data = cmdVecData->GetData(i);

OJointCommandValue2\* jval =

(OJointCommandValue2\*)data->value;

# ◇ まとめ

OVirtualRobotComm へ送る命令データの作り方は次の手順。

- 1. OPENR::NewCommandVectorData()で構造体 OCommandVectorData を生成。1つの OCommand VectorData の中には複数のデータ(OCommandInfo と OCommandInfo と OCommandInfo と
- 2. OCommandVectorDataへのポインタを RCRegion に格納する。
- 3. OCommandInfoとOCommandDataの配列要素に命令データを入れる。
- 4. RCRegion を引数にして SetData()を呼び出し、OVirtualRobotComm のオブザ ーバに命令を送る。

# 6.実際のプログラム例

今回は、MovingLegs のプログラムの詳細を載せる。

起動すると 4 本の脚を動かして伏せのポーズをとり、そのまま静止。耳と頭を 左右に動かしながら、LEDを光らせる。実際のプログラムは別途添付するも のとする。以下はプログラム内容の補足説明である。

[オブジェクト]

- BlinkingLED LED点滅
- MovingEar 耳を動かす
- MovingHead 首を左右に動かす
- MovingLegs 脚を動かして伏せのポーズにする
- PowerMonitor ポーズスイッチ、バッテリーの監視

# < B linkingLED >

各関節のロケータは次の通り。

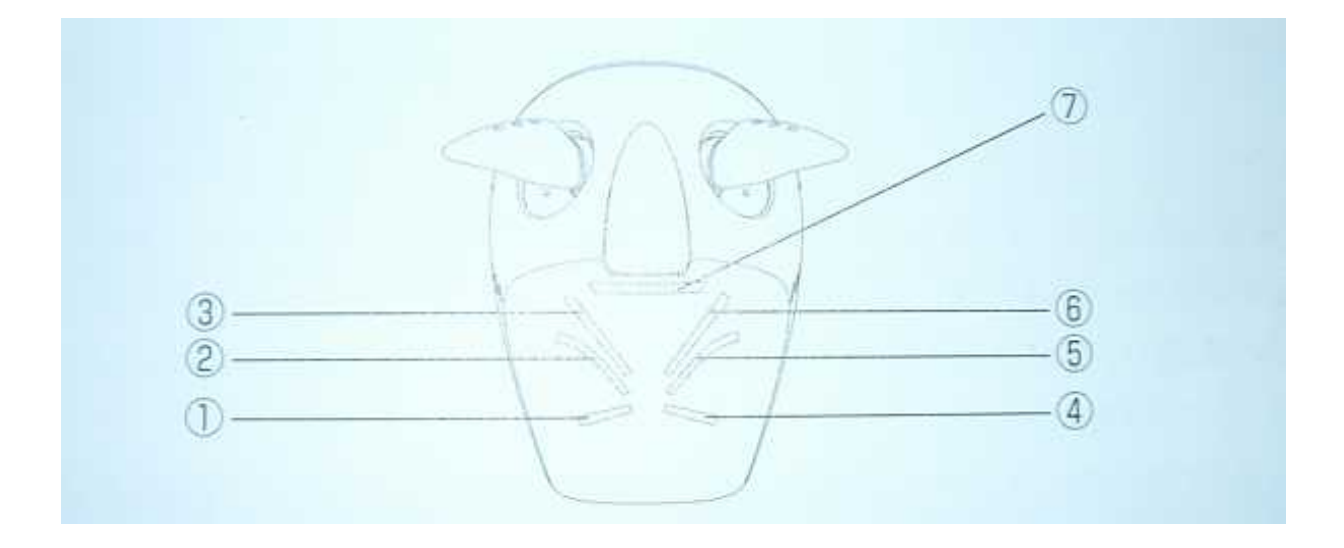

目ランプ (左下)・・・PRM:/r1/c1/c2/c3/l1-LED2:l1 目ランプ (左中)・・・PRM:/r1/c1/c2/c3/l2-LED2:l2 目ランプ (左上)・・・PRM:/r1/c1/c2/c3/l3-LED2:l3 目ランプ(右下)・・・PRM:/r1/c1/c2/c3/l4-LED2:l4
目ランプ(右中)・・・PRM:/r1/c1/c2/c3/l5-LED2:l5
目ランプ(右上)・・・PRM:/r1/c1/c2/c3/l6-LED2:l6
モードランプ ・・・・PRM:/r1/c1/c2/c3/l7-LED2:l7

# < MovingEar >

各関節のロケータは次の通り。

- 左耳・・・PRM:/r1/c1/c2/c3/e1-Joint3:j5
- 右耳・・・PRM:/r1/c1/c2/c3/e2-Joint3:j6

BlinkingLED とMovingEar はともに、OCommandVectirData を作成し、その中の OCommandInfo と OCommandData に情報をセットする。

# < MovingHead >

各関節のロケータは次の通り。

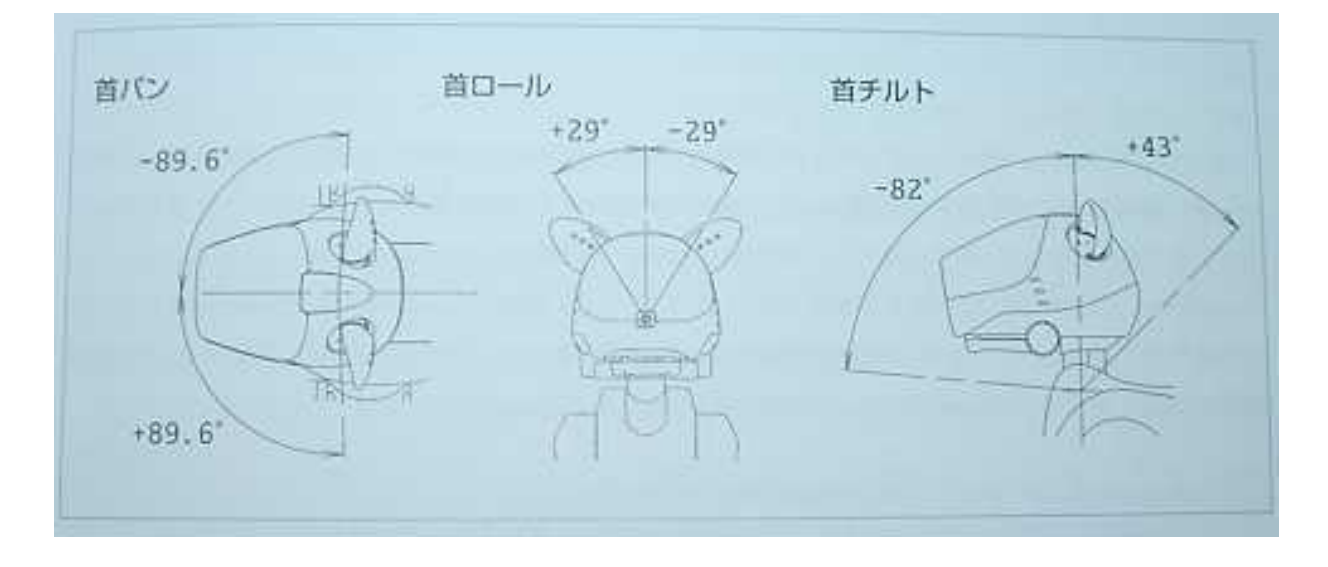

首チルト・・・PRM:/r1/c1-joint2:j1 首パン・・・PRM:/r1/c1/c2-joint2:j2 首ロール・・・PRM:/r1/c1/c2/c3-joint2:j3 < MHS\_IDLE >

関数 DoStart()が呼ばれる前の状態は MLS\_IDLE。また、関数 DoStop()が呼ば れると MLS\_IDLE に戻す。

< MHS\_IDLE MHS\_ADJUTING\_DIFF\_JOINT\_VALUE >

関数 DoStart()では、OVisualRobotComm のオブザーバの準備ができている場合、関節の角度を読み取って、現在地をそのまま指示値として送信する。そして、状態を MHS\_ADJUTING\_DIFF\_JOINT\_VALUE とする。

< MHS\_IDLE MHS\_START >

関数 DoStart()では、OVisualRobotComm のオブザーバの準備ができていない 場合、何もせずに状態を MHS\_START とする。

<MHS\_START MHS\_ADJUTING\_DIFF\_JOINT\_VALUE >
関数 DoReady では、状態が MHS\_START の場合関節の角度を読み取って、現
在地をそのまま指示値として送信する。そして、状態を
MHS\_ADJUTING\_DIFF\_JOINT\_VALUEとする。

< MHS\_ADJUTING\_DIFF\_JOINT\_VALUE MHS\_MOVING\_TO\_ZERO\_POS > 関数 DoReady では、状態が MHS\_ADJUTING\_DIFF\_JOINT\_VALUE の場合、 ゲインをセットし、首を原点に動かしはじめる。そして、その状態を MHS\_MOVING\_TO\_ZERO\_POS とする。

<MHS\_MOVING\_TO\_ZERO\_POS MLS\_SWING\_HEAD >
関数 DoReady では、状態が MHS\_ADJUTING\_DIFF\_JOINT\_VALUE の場合、
首を原点に動かし続ける。首が原点に到達したら、状態を MHS\_SWING\_HEAD と
する。

< MHS\_SWING\_HEAD >

関数 DoReady では、状態が MHS\_SWING\_HEAD の場合、首を左右に振り続ける。

#### < MovingLegs >

各関節のロケータは次の通り。

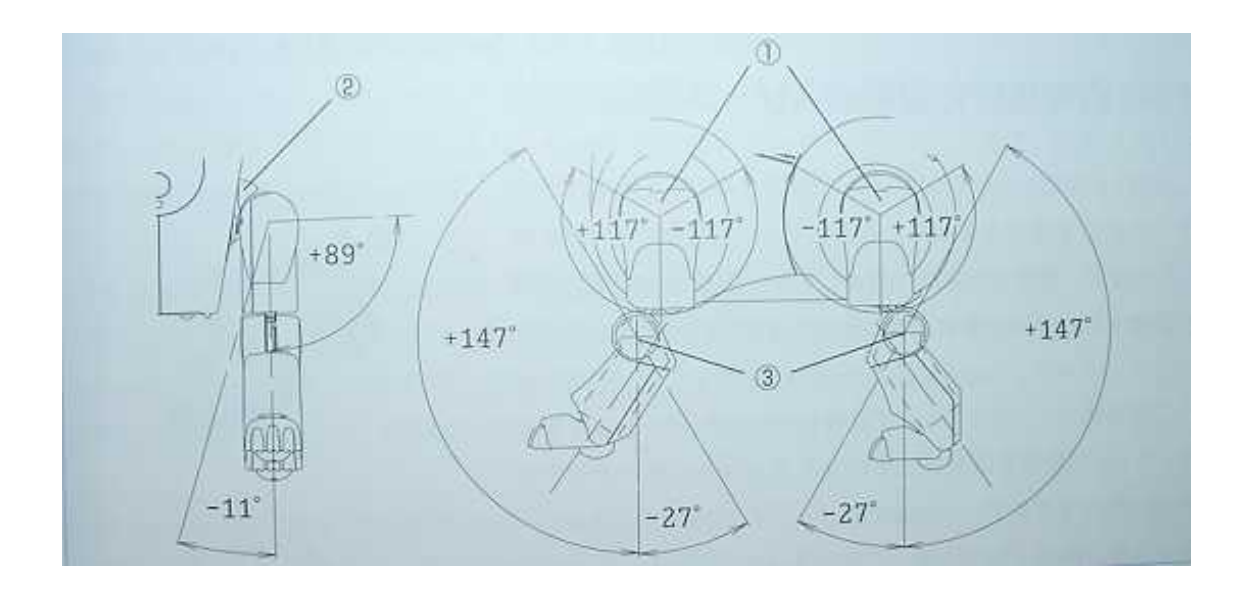

4本の脚にそれぞれ3つずつついているCPCプリミティブ、計12個の関節 を動かす。

- 右前脚・・・ PRM:/r4/c1-joint2:j1 PRM:/r4/c1/c2-joint2:j2 PRM:/r4/c1/c2-/c3-joint2:j3
- 左前脚・・・ PRM:/r2/c1-joint2:j1 PRM:/r2/c1/c2-joint2:j2 PRM:/r2/c1/c2-/c3-joint2:j3
- 右後脚・・・ PRM:/r5/c1-joint2:j1 PRM:/r5/c1/c2-joint2:j2 PRM:/r5/c1/c2-/c3-joint2:j3
- 左後脚・・・ PRM:/r3/c1-joint2:j1 PRM:/r3/c1/c2-joint2:j2 PRM:/r3/c1/c2-/c3-joint2:j3

< MLS\_IDLE >

関数 DoStart()が呼ばれる前の状態は MLS\_IDLE。また、関数 DoStop()が呼ば れると MLS\_IDLE に戻す。

< MLS\_IDLE MLS\_ADJUTING\_DIFF\_JOINT\_VALUE >

関数 DoStart()では、OVisualRobotComm のオブザーバの準備ができている場合、関節の角度を読み取って、現在地をそのまま指示値として送信する。そして、状態を MLS\_ADJUTING\_DIFF\_JOINT\_VALUE とする。

< MLS\_IDLE MLS\_START >

関数 DoStart()では、OVisualRobotComm のオブザーバの準備ができていない 場合、何もせずに状態を MLS\_START とする。

< MLS\_START MLS\_ADJUTING\_DIFF\_JOINT\_VALUE >

関数 DoReady では、状態が MLS\_START の場合関節の角度を読み取って、現 在地をそのまま指示値として送信する。そして、状態を MLS\_ADJUTING\_DIFF\_JOINT\_VALUEとする。

<MLS\_ADJUTING\_DIFF\_JOINT\_VALUE MLS\_MOVING\_TO\_BROADBASE > 関数 DoReady では、状態が MLS\_ADJUTING\_DIFF\_JOINT\_VALUE の場合、 ゲインをセットし、脚を広げた姿勢に移行いはじめる。そして、その状態を MLS\_MOVING\_TO\_BROADBASE とする。

<MLS\_MOVING\_TO\_BROADBASE MLS\_MOVING\_TO\_SLEEPING >
関数 DoReady では、状態が MLS\_ADJUTING\_DIFF\_JOINT\_VALUE の場合、
脚を広げた姿勢に移行するように関節を動かし続ける。脚を広げた状態が完了
したら、状態を MLS\_MOVING\_TO\_SLEEPING とする。

< MLS\_MOVING\_TO\_SLEEPING >

関数 DoReady では、状態が MLS\_MOVING\_TO\_SLEEPING の場合、スリー プ姿勢に移行するように関節を動かし続ける。スリープ姿勢が完了したら、状 態を MLS\_IDLE に戻す。

# 7.おわりに

<反省点>

AIBO のプログラミング方法を理解するまでに時間がかかってしまい、実際に プログラム作りに手をつけた時期が遅くなってしまった。

実際に作り始めると、サンプルでも動かなかったり、理解できないところが あるたびにつまずいてしまったりした。そのため、結局目標としていた大きな プログラム作りまで手が届かず、サンプルプログラムを改造したり、本当に単 純な動作をさせたりというだけにとどまってしまったことがくやしい。

今回は、山本昌弘教授ゼミ所有の AIBO をお借りしていたため、卒業するに あたり、返還して私の手元にはなくなってしまうため、これ以上の作品を作れ なくなってしまう事は残念だ。

<感想>

プログラムの内容に関しては、反省点としてあげたとおりであり、大変くや しさが残る。しかし、AIBOのプログラミング方法を一から学び、私がゼロから 書いたプログラムで少しでも動いてくれた感動は忘れない。

今回の目的の一つであった、「きちんと計画を立てながら目標とするプログラ ムを作る」という事は、残念ながら達成できたとはいえないが、大前提であっ た「C++言語の習得」は達成できた。授業で学んだ基礎を思い出しつつ、2冊 の本を読み込み、C++言語を用いたプログラムはある程度かけるようになっ たと思う。

また、ゼミを受講したこの2年間で、メリハリを付けて集中する力と、物事 を簡潔にわかりやすく数値化して考えるという、プログラミング独特の思考力 が身につけられた。この力は、プログラミングをする際だけではなく、普段の 生活やこれからの仕事などにおいても、十分発揮できる能力だと思うので、学 んだ事を忘れずに今後もぜひ生かしていきたいと思う。

<謝辞>

1年間改めてプログラミングに対する考え方の基礎を教えてくださり、数々の アドバイスをくださった重定先生、プログラミングの楽しさを最初に吹き込ん でくださり、人間的にもたくさんのことを教えてくださった山本昌弘先生に深 く感謝申し上げます。また、この2年間のゼミ生活の中で、私を支えてくださ った先輩後輩、同期の仲間たちにも感謝します。

#### ~参考文献·引用~

- C++で AIBO を自在に動かす OPEN-R プログラミング入門 著者: OPEN-R プログラミング SIG 発行人: 土田米一 編集人: 辻本英二 発行:株式会社インプレス
- 学生のための C
   著者:内山章夫 河野吉伸
   津村栄一 中村隆一
   長谷川洋介
   発行所:東京電機大学出版局
- 独習 C
   著者: Herbert Schildt
   翻訳:トップスタジオ
   監修:柏原正三
   出版社:翔泳社
- 独習 C++
   著者: Herbert Schildt
   翻訳:トップスタジオ
   監修:神林靖
   出版社:翔泳社

#### ~ 参考 URL ~

- OPEN-R オフィシャルウェブサイト http://www.aibo.com/openr/
- AIBO オフィシャルホームページ http://www.jp.aibo.com